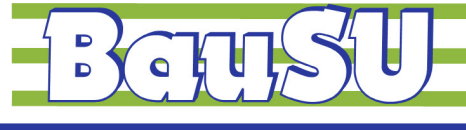

Bau-Software Unternehmen GmbH

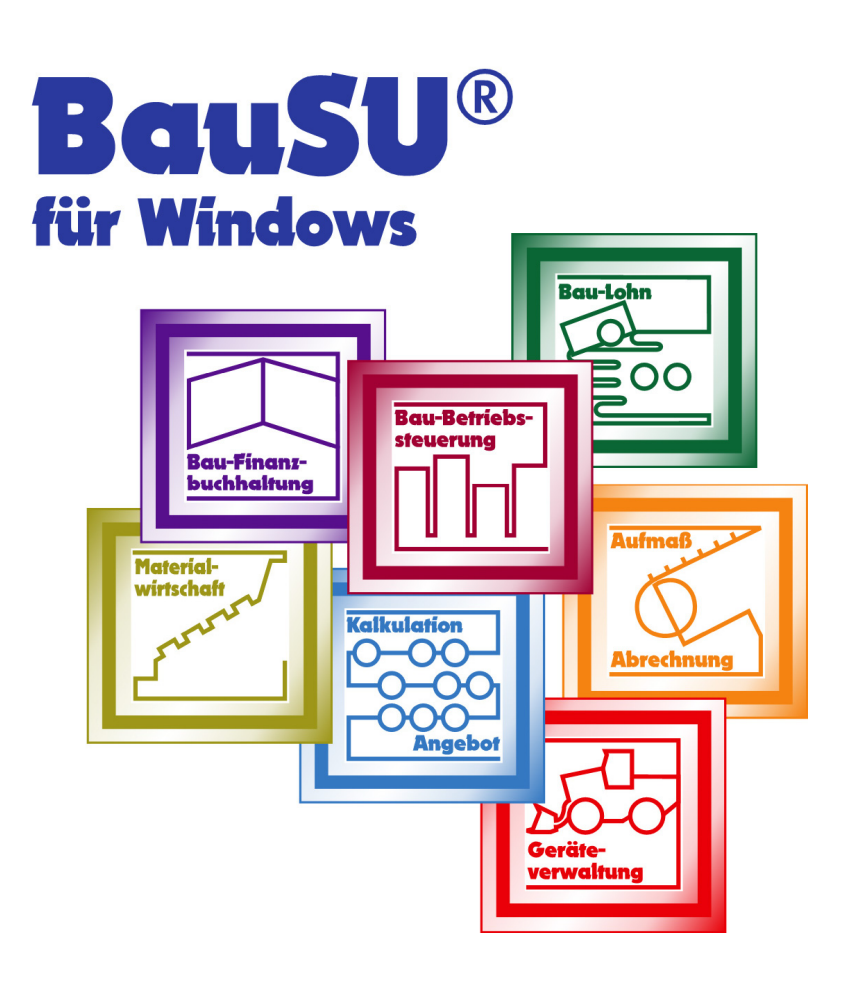

# Bezahlen von Lohn und Gehalt per SEPA

(Single Euro Payments Area)

Einrichtungshilfe

Stand 2013-11-15

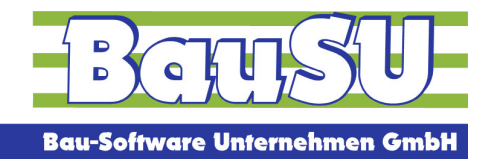

### SEPA - Hintergrund

Der Begriff Einheitlicher Euro-Zahlungsverkehrsraum, auf Englisch Single Euro Payments Area (SEPA)<sup>1</sup>, bezeichnet im Bankwesen das Projekt eines europaweit einheitlichen Zahlungsraums für Transaktionen in Euro. In diesem Zahlungsraum sollen für Kunden keine Unterschiede mehr zwischen nationalen und grenzüberschreitenden Zahlungen erkennbar sein.

### SEPA - Einrichtung

### Schritt 1: Voraussetzung

Zur Einrichtung der Zahlungen per SEPA benötigen Sie mindestens die Programmversion **34.0.597**.

### Schritt 2: Betriebsstätte

In Ihrer Betriebsstätte im Dialog 1111 müssen Sie die IBAN und BIC einfügen, sofern noch nicht geschehen.

Ebenso müssen Sie für alle Banken, von denen Sie bezahlen möchten die IBAN und BIC Ihrer Konten erfassen.

| 🗃 BauSU für Windo                                       | BauSU für Windows - [1111 Betriebsstätten   SEPA   201201] |                                                 |                        |                             |             |                        |          |                      |  |  |
|---------------------------------------------------------|------------------------------------------------------------|-------------------------------------------------|------------------------|-----------------------------|-------------|------------------------|----------|----------------------|--|--|
| 📆 System Bearbeiter                                     | 🖞 System Bearbeiten Ansicht Funktionen Eenster Hilfe       |                                                 |                        |                             |             |                        |          |                      |  |  |
| Sichern 🗙 Esc Abbrech                                   | Sichem 🗙 Äbbrechen 🗕 Eöschen                               |                                                 |                        |                             |             |                        |          |                      |  |  |
| Nummer                                                  | 1 🛩                                                        | +                                               |                        |                             |             |                        |          |                      |  |  |
| Bezeichnung Testfirm                                    | Bezeichnung Testfirma Qualitätskontrolle ITSG              |                                                 |                        |                             |             |                        |          |                      |  |  |
| 0 Angaben 1. Adresse                                    | n <u>2</u> . Sonstiges                                     | <u>3</u> . Bankverbindungen                     | <u>4</u> . e-Statistik | 5. Berufsgenossenschaften   | (UV-Träger) |                        |          |                      |  |  |
| <b>Bankverbindun</b>                                    | gen der Be                                                 | triebsstätte                                    |                        |                             |             |                        |          |                      |  |  |
| In dieser Tabelle hinterleg<br>Bankverbindung wird prin | gen Sie die Bankv<br>när verwendet.                        | verbindungen für den Zal                        | hlungsverkel           | nr. Die als "Standard" mark | ierte       |                        |          |                      |  |  |
| Vorgehensweise                                          |                                                            |                                                 |                        |                             |             |                        |          |                      |  |  |
| Wählen Sie eine Bank üb<br>Geben Sie die Kontorum       | er die Schaltfläch                                         | ne "Bank auswählen".<br>Mittig javailige Bapkve | whindung ain           |                             |             |                        |          |                      |  |  |
| Markieren Sie eine der ei                               | ngetragenen Bar                                            | nkverbindungen als Stand                        | lard.                  |                             |             |                        |          |                      |  |  |
|                                                         | BLZ                                                        | BankName                                        |                        | Kontonummer                 | BIC         | IBAN                   | Standard | für Erstattung U1/U2 |  |  |
| Bank auswählen                                          | 30020900                                                   | TARGOBANK DüS                                   | SELDORF                | 1234567890                  | CMCIDEDD    | DE19300209001234567890 | 🖌 Ja     | Ja                   |  |  |
| Bank auswählen                                          | 25050180                                                   | SPARKASSE HAN                                   | NOVER                  | 1140981950                  | SPKHDE2H    | DE19250501801140981950 | Ja       | Ja                   |  |  |

<sup>&</sup>lt;sup>1</sup> Quelle: <u>http://de.wikipedia.org/wiki/Einheitlicher Euro-Zahlungsverkehrsraum</u>

<sup>©</sup> Copyright BauSU® GmbH · Herausgeber: Bau-Software Unternehmen GmbH von Stefan Niehoff · Stand: November 2013

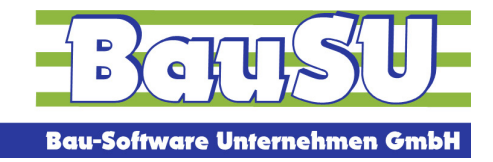

### Schritt 3: Mitarbeiter - Bankverbindung

In den Bankverbindungen der Mitarbeiter im Dialog 1124, müssen Sie jede Bankverbindung bearbeiten. Tragen Sie die IBAN und die BIC in der Bankverbindung ein.

Setzen Sie den Haken SEPA, ab diesem Zeitpunkt wird für die Zahlung ein SEPA-Zahlungsauftrag erzeugt.

| B,           | BauSU f                                                                                                    | ür Windows - [11                   | 24 Mitarbeiter    | SEPA-Test o         | ler Umstell         | ung SEPA            | 201201]                |                   |                              |                 |       |
|--------------|----------------------------------------------------------------------------------------------------|------------------------------------|-------------------|---------------------|---------------------|---------------------|------------------------|-------------------|------------------------------|-----------------|-------|
| Ē.           | <u>S</u> ystem                                                                                                    | <u>B</u> earbeiten <u>A</u> nsicht | Funktionen Eer    | nster <u>H</u> ilfe |                     |                     |                        |                   |                              |                 |       |
| V            | P 512 Elizen Karlen Eisen Karlen Karlen Kar<br>Karlen Karlen Kar |                                    |                   |                     |                     |                     |                        |                   |                              |                 |       |
| Pei          | sonalnun                                                                                                    | mer 135                            | 2                 |                     |                     |                     |                        |                   |                              |                 |       |
| Ad           | resse                                                                                                    |                                    |                   |                     |                     |                     |                        |                   |                              |                 |       |
| Na           | achname                                                                                                    | Schmitz                            |                   | Namenszusat         | z Kein Eintr        | ag 🔻                | Strasse: Graf-A        | dolf-Str. 68      |                              |                 |       |
| Ve           | Inname                                                                                                    | Holger                             |                   | Vorsatzwort         | Kein Eintr          | ag 🔻                | Ort: D-402             | 15 Düsseldo       | rf                           |                 |       |
|              |                                                                                                    |                                    |                   |                     |                     |                     |                        |                   |                              |                 |       |
| 19           | Stamm 2                                                                                                    | Steuer <u>3</u> SV <u>4</u> Ur     | rlaub   ZVK   VWL | TZR 5 Lohn/Gel      | halt <u>6</u> Lohns | ätze <u>7</u> Sonst | . <u>8</u> Bankverb.   | <u>9</u> Festbez. | 1 <u>0</u> Sel.Krit., Briefe | A SV-Meldungen  | B AAG |
|              |                                                                                                    |                                    |                   |                     |                     |                     | _                      |                   |                              |                 |       |
|              | BV-Typ:                                                                                                    | Lohn/Gehalt                        | ~                 | SEPA                | 🗹 Aktiv 🔽           | Verw. 1 Lohr        | n/Gehalt {periode      | -}                | Pfändung                     |                 |       |
|              | BLZ                                                                                                    | 25050180                           | KtoNr. 1141981    | 1956                |                     | Verw, 2 Über        | rweisung               |                   | monati.                      | 0.00 Priorität  | 0     |
| 1            | Bank                                                                                                    | SPARKASSE HANN                     | NUVER             | 010111100000000     | 0                   | Lohnart             | 0.00                   |                   | Gesamt                       | 0,00 bis Period | e     |
| l            | BIL                                                                                                    | v Holger Schmitz                   | IBAN DE6230       | 010111100032020     | U                   | Betrag              | 0,00                   | gezahlt           | gezahlt                      | 0,00            | U     |
|              | Emplange                                                                                                    |                                    |                   |                     |                     |                     |                        |                   |                              |                 | _     |
|              | BV-Typ:                                                                                                    | Abschlag                           | M. N. 1141001     | SEPA                | 🖌 Aktiv 🗸           | Verw, 1 Abso        | chlag (periode)        |                   | Plandung                     | 0.00 8: 3:3     |       |
|              | BLZ<br>David                                                                                                    | CONDUISU                           | KtoNr, 1141381    | 1306                |                     | Verw. 2 Uber        | Weisung<br>900 Abaabla | -                 | monati.                      | 0.00 Prioritat  |       |
|              | BIC                                                                                                    | SPKHDE2H                           | IBAN DE6230       | 010111100032020     | n                   | Betrag              | 1 000 Abschlag         | y<br>nezahlt      |                              |                 | 0     |
|              | Empfänge                                                                                                    | r Holger Schmitz                   |                   |                     | -                   | bound               |                        | gozanik           | gozarik                      | 0,00            | Ŭ     |
| -            | BV-Typ:                                                                                                    | WL                                 |                   | SEPA                | 🗸 Aktiv 🔽           | Verw, 1 Baus        | sparvertrag (perio     | ode}              | Pfändung                     |                 |       |
|              | BLZ                                                                                                    | 25050180 KtoNr. 11419819           |                   | 1956                |                     |                     | rweisung               |                   | monati.                      | 0.00 Priorität  | 0     |
|              | Bank                                                                                                    | SPARKASSE HANN                     | IOVER             |                     |                     |                     |                        |                   | Gesamt                       | 0,00 bis Period | е     |
| BIC SPKHDE2H |                                                                                                    |                                    | IBAN DE6230       | 010111100032020     | 0                   | Betrag              | 40,00                  | gezahlt           | 🗹 gezahlt                    | 0,00            | 0     |
|              | Empfänge                                                                                                    | er LBS                             |                   |                     |                     |                     |                        |                   |                              |                 |       |

### TIPP – Druck der Mitarbeiter-Bankverbindungs-Übersicht

Um eine Übersicht, bzw. eine Kontrollmöglichkeit zu bekommen, haben wir Ihnen einen neuen Bericht 1144.380 zum Drucken der Bankverbindungen im Dialog 1144 zur Verfügung gestellt.

Beachten Sie auch unsere Veröffentlichungen zum Thema SEPA, hier werden wir einen SEPA-Export/Import für nur 145,00 EUR zzgl. ges. MwSt zur Verfügung stellen. Mit diesem Tool können Sie Ihre deutschen Bankverbindungen auf SEPA umrechnen lassen, indem die Bankdaten aus BauSU exportiert, dann an eine Plattform (im geringen Umfang kostenpflichtig) übermitteln und anschließend die zurück gelieferten Daten in BauSU importiert werden. Für nicht umrechenbare Bankverbindungen erhalten Sie ein Fehlerprotokoll.

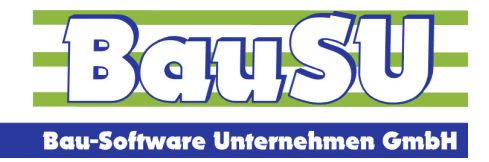

#### Schritt 4: Verzeichnis der Clearingdatei

Im Dialog 1345 müssen Sie als erstes den Dialogparameter, oben rechts im BauSU-Arbeitsfenster, aufrufen, um den Pfad für die Clearingdatei zu hinterlegen. Die Datei wird im XML-Format dort abgelegt und kann dann in Ihrem Online-Banking-Programm eingelesen werden.

Zusätzlich können Sie noch die Auswahl "Unterverzeichnisse erstellen" aktivieren, damit das Programm, beim Erstellen der Datei, einen Unterordner mit Datum-/Uhrzeit-Stempel erstellt und die Datei darin ablegt.

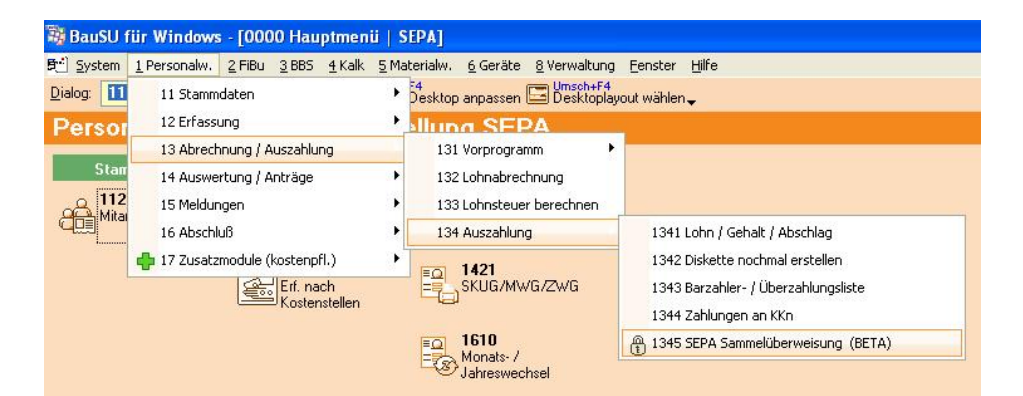

| Parameter Überweisungen im SEPA-                    |                                    |
|-----------------------------------------------------|------------------------------------|
| Erstelllungsoptionen                                | Alternatives Papier                |
| Name der Clearing-Datei C:\SEPA_ZAHLUNGEN\DTA00001  | alternatives Papier verwenden      |
| Unterverzeichnis erstellen 🔲                        | ×                                  |
|                                                     | <br>anderes Papier ab der 2. Seite |
|                                                     |                                    |
|                                                     |                                    |
|                                                     |                                    |
|                                                     |                                    |
|                                                     |                                    |
| O Einstellungen für Bediener: SN   ✓ □K X Abbrechen | ▽ Optionen                         |

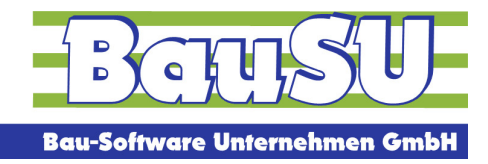

### SEPA – Zahlungen erstellen

### Schritt 1: Zahlungsliste erstellen

Eine Zahlungsliste für das SEPA-Verfahren können Sie im Dialog 1345 erstellen. Dazu verwenden Sie als Schaltfläche das grüne Pluszeichen.

| 🗃 Bai        | uSU für Wind           | ows - [1345         | i Sammelüberweisu                     | ngen SEPA | SEPA   20120    | 01]               |        |               |      |         |                      |                     |           |       |
|--------------|------------------------|---------------------|---------------------------------------|-----------|-----------------|-------------------|--------|---------------|------|---------|----------------------|---------------------|-----------|-------|
| B Sy         | stem <u>B</u> earbeite | n <u>A</u> nsicht F | unktionen <u>E</u> enster <u>H</u> il | lfe       |                 |                   |        |               |      |         |                      | KommServer          | 1345 0000 | - 8 × |
| ⇔ <u>H</u> a | uptmeniü 📛 🗄           | o<br>Irucken        |                                       |           |                 |                   |        |               |      |         |                      |                     |           | A 🖩 ⊘ |
| Über         | sicht Clearingd        | lateien             |                                       |           |                 |                   |        |               |      |         |                      |                     |           |       |
| 1.000        |                        | erstellt am ·       | Uhrzeit erstellt von .                | Anzahl DS | Gesamtbetrag Au | usführungsdatum 🍍 | Inhalt | Status        | = IE | BAN     | Name der Bank        | · BIC ·             | Pfad/Name |       |
|              | Ausführen              | ) 12.09.2012        | 12:07:03 SN                           | 6         | 2.659,45        |                   |        | versandfertig | C    | MCIDEDD | TARGOBANK DüSSELDORF | DE19300209001234567 |           | _     |
|              | Ausführen              | 12.09.2012          | 12:04:00 SN                           | 1         | 1.000,00        | 13.09.2012        |        | versandfertig | C    | MCIDEDD | TARGOBANK DüSSELDORF | DE19300209001234567 |           | 1     |
|              |                        |                     |                                       |           |                 |                   |        |               |      |         |                      |                     |           |       |

In dem folgenden Fenster können Sie nun alle Einstellungen, Filter und Selektionskriterien für die Liste vornehmen. Mit der Funktion F3 "Erstellen" wird die Zahlungsliste erstellt.

| BauSU für Windows - [1345 Sammelüberweisungen SEPA   SEPA   201201]                    |                       |
|----------------------------------------------------------------------------------------|-----------------------|
| 🙀 System Bearbeiten Ansicht Funktionen Eenster Hilfe                                   |                       |
| 🗇 🗄 auptmeniu 🕐 🛱 stellen 🔄 🖞 t-Rück                                                   |                       |
|                                                                                        |                       |
| <u>1 Auswahl</u> <u>2</u> Selektionskriterien <u>3</u> Sortierung <u>A</u> Druckarchiv |                       |
| Auswahl - Betriebsstätten -                                                            | Auswahl - Zahlungen - |
| Betriebsstättennummer                                                                  | 🗹 Lohn / Gehalt       |
|                                                                                        | Abschlag / Vorschuss  |
|                                                                                        | <b>₩</b> L            |
| Auswahl - Mitarbeiter - 📑                                                              | V Miete               |
| Personalnummer                                                                         | <br>I ♥ Pfändung      |
| Von: 150 Breit-Gossmann,Heiner                                                         | Sparen & IZB          |
| Bis: 1353 V Schmitz,Holger                                                             |                       |
| Ortionen                                                                               |                       |
|                                                                                        | Protokoll             |
|                                                                                        |                       |
| ausführende Bank 👻                                                                     |                       |
| Name TARGOBANK DüSSELDORF                                                              |                       |
| BIC CMCIDEDD                                                                           |                       |
| IBAN DE19300209001234567890                                                            |                       |
|                                                                                        |                       |

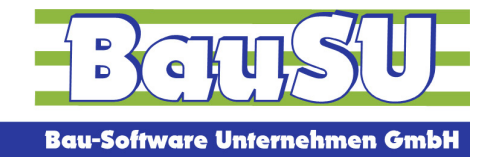

In dem nun folgenden Protokoll können Sie evtl. Fehler oder Hinweise erkennen, diese werden, wie in BauSU für Windows üblich, farblich in Rot und Blau dargestellt.

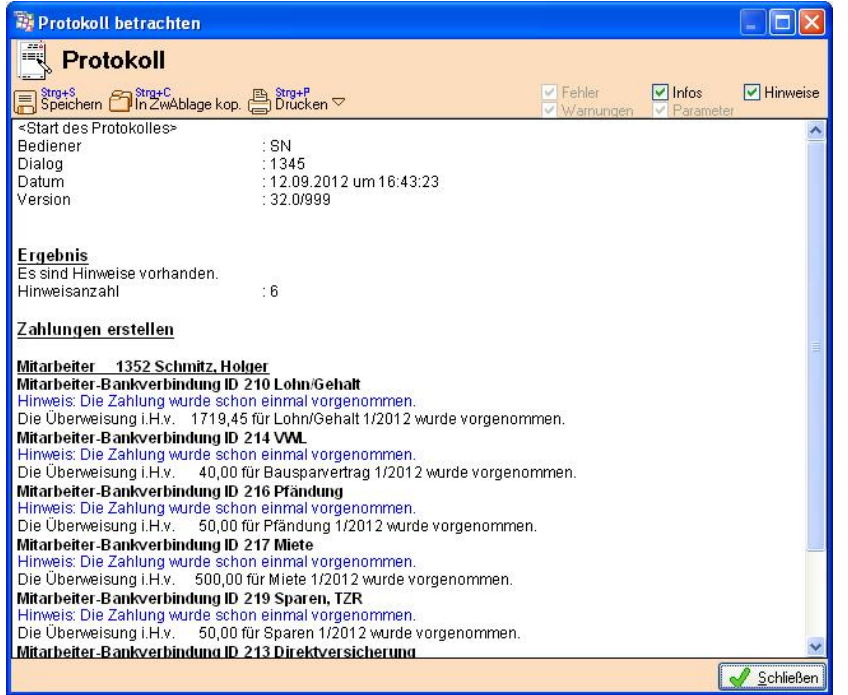

Bei Abschlägen wird noch zusätzlich geprüft, ob volle SV-Tage für den Monat vorliegen (Eintritt, Austritt, Fehlzeit). Sind es nicht 30 Tage, dann gibt's einen Hinweis und der Betrag kann noch bei Manuellen Abschlägen verändert werden. Problem hier: keine Erfassung und oder keine Abrechnung bisher erfolgt, dann sind die Tage zum Prüfen in den Monatswerten Null.

Nach dem Schließen des Protokolls wird die Zahlungsliste, in der Sie alle einzelnen Zahlungen der Mitarbeiter in der Liste sehen können, angezeigt.

|      |                                                      | J    |                            |            |                        |                 | · U                       | 0          |                        |                      |
|------|------------------------------------------------------|------|----------------------------|------------|------------------------|-----------------|---------------------------|------------|------------------------|----------------------|
| 🗃 Ba | uSU fü                                               | r Wi | ndows - [134               | 5 Sammelii | berweisungen SEPA   SE | PA   201201]    |                           |            |                        |                      |
| 1 S  | 🗄 System Bearbeiten Ansicht Funktionen Eenster Hilfe |      |                            |            |                        |                 |                           |            |                        |                      |
|      |                                                      |      |                            |            |                        |                 |                           |            |                        |                      |
|      |                                                      | 1.60 |                            |            |                        |                 |                           |            |                        |                      |
| -    |                                                      |      |                            |            |                        |                 |                           |            |                        |                      |
| Zahl | ungen                                                |      |                            |            |                        |                 |                           |            |                        |                      |
|      | PersNr                                               | -    | Name, Vorname <sup>®</sup> | IBAN       | Name der Bank          | BIC             | Empfänger                 | Betrag     | Verwendungszweck 1 👘 🧧 | Verwendungszweck 2 = |
|      | 1                                                    | 352  | Schmitz, Holger            | SPKHDE2H   | SPARKASSE HANNOVER     | DE1925050180114 | 0 Holger Schmitz          | 1.719,45 € | LOHN/GEHALT 1/2012     | ÜBERWEISUNG LÖL      |
|      | 1                                                    | 352  | Schmitz, Holger            | SPKHDE2H   | SPARKASSE HANNOVER     | DE1925050180114 | O LBS B Ü Ö Ä ü ö ä       | 40,00 €    | BAUSPARVERTRAG 1/2012  | ÜBERWEISUNG LÖL      |
|      | 1                                                    | 352  | Schmitz, Holger            | CMCIDEDD   | TARGOBANK DüSSELDORF   | DE1925050180114 | 0 Wohnungsgemeinschaft Al | G 500,00€  | MIETE 1/2012           | ÜBERWEISUNG LÖL      |
|      | 1                                                    | 352  | Schmitz, Holger            | CMCIDEDD   | TARGOBANK DüSSELDORF   | DE1925050180114 | 0 Sparkasse Övelgönne     | 50,00 €    | SPAREN 1/2012          | ÜBERWEISUNG LÖL      |
|      | 1                                                    | 352  | Schmitz, Holger            | CMCIDEDD   | TARGOBANK DüSSELDORF   | DE1925050180114 | 0 VGH-Hannover            | 300,00 €   | DIV 1/2012             | ÜBERWEISUNG LÖL      |
|      | -                                                    |      |                            |            |                        |                 |                           |            |                        |                      |

Hier steht Ihnen ein Listen Druck zur Verfügung, mit dem Sie, den Clearing-Report und den Clearing-Begleitschein, schon einmal vorläufig drucken können.

<u>Tipp</u>: Diese Zahlungsliste können Sie nicht nur Drucken, sondern über einen rechten Mausklick z. B. nach Excel übergeben.

Zum Bezahlen müssen Sie jetzt mit der Schaltfläche "Zurück" in die Übersicht der Clearingdateien.

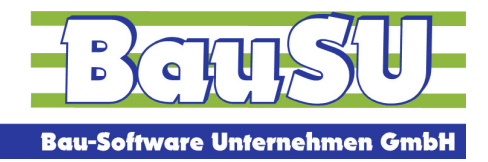

### Schritt 2: Manuelle Abschläge

Wenn Sie in den Mitarbeiter-Stammdaten im Dialog 1124 manuelle Abschläge eingestellt haben, dann müssen Sie, nachdem Sie die Zahlungsliste aus Schritt 1 erstellt haben, in der Funktion "Manuelle Abschläge", die Zahlungen, die im Moment noch 0,00 EUR enthalten, mit Beträgen füllen.

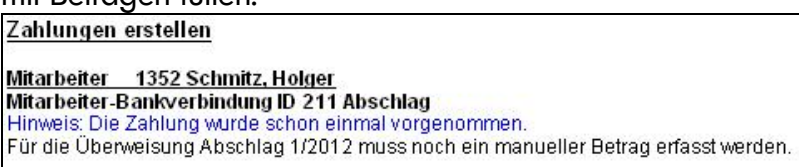

Dort können Sie in dem neuen Fenster die Abschlagsbeträge der einzelnen Mitarbeiter erfassen. Nach dem Bestätigen mit "OK" sind die Abschläge in den einzelnen Zahlungen enthalten.

| By BauSU für Windows - [1345 Sammelüberweisungen SEPA   SEPA   201201] |                                                     |                           |                    |  |  |  |  |
|------------------------------------------------------------------------|-----------------------------------------------------|---------------------------|--------------------|--|--|--|--|
| 🙀 System Bearbeiten Ansicht Funktionen Fenster                         | Hife                                                |                           |                    |  |  |  |  |
| Hauptmenii 🥒 Manuelle Zahlungen 🖺 Brucken                              | d Žuruck                                            |                           |                    |  |  |  |  |
|                                                                        |                                                     |                           |                    |  |  |  |  |
| Zahlungen                                                              |                                                     |                           |                    |  |  |  |  |
| PersNr Name, Vorname IBAN                                              | Name der Bank BIC Empfänger                         | Betrag Verwendungszweck 1 | Verwendungszweck 2 |  |  |  |  |
| 1352 Schmitz, Holger SPKHDE2H                                          | SPARKASSE HANNOVER DE192505018011409 Holger Schmitz | 0,00 € ABSCHLAG 1/2012    | ÜBERWEISUNG LÖL    |  |  |  |  |
|                                                                        | Manuelle Zahlungen                                  |                           |                    |  |  |  |  |
|                                                                        | Personalnummer Mitarbeiter                          | Betrag bereits gezahit    |                    |  |  |  |  |
|                                                                        | 1352 Schmitz, Holger                                | 1000 🔤 0,00               | *                  |  |  |  |  |
|                                                                        |                                                     |                           | ^                  |  |  |  |  |
|                                                                        |                                                     |                           | 4                  |  |  |  |  |
|                                                                        |                                                     |                           |                    |  |  |  |  |
|                                                                        |                                                     |                           |                    |  |  |  |  |
|                                                                        |                                                     |                           |                    |  |  |  |  |
|                                                                        |                                                     |                           |                    |  |  |  |  |
|                                                                        |                                                     |                           |                    |  |  |  |  |
|                                                                        |                                                     |                           |                    |  |  |  |  |
|                                                                        |                                                     |                           |                    |  |  |  |  |
|                                                                        |                                                     |                           |                    |  |  |  |  |
|                                                                        |                                                     |                           |                    |  |  |  |  |
|                                                                        |                                                     |                           |                    |  |  |  |  |
|                                                                        |                                                     |                           |                    |  |  |  |  |
|                                                                        |                                                     |                           |                    |  |  |  |  |
|                                                                        |                                                     |                           | ×                  |  |  |  |  |
|                                                                        |                                                     |                           |                    |  |  |  |  |
|                                                                        |                                                     | 🖌 ок                      | X Abbrechen        |  |  |  |  |
|                                                                        |                                                     |                           |                    |  |  |  |  |
|                                                                        |                                                     |                           |                    |  |  |  |  |

Zum Bezahlen müssen Sie jetzt mit der Schaltfläche "Zurück" in die Übersicht der Clearingdateien.

### Schritt 3: Bezahlen

In jeder Zeile der Übersicht der Clearingdateien können Sie über die Schaltfläche "Ausführen" die Zahlungsliste bezahlen. Sie bekommen dann die entsprechenden Ausdrucke und die Clearing-Datei im XML-Format wird in das von Ihnen gewählte Verzeichnis gespeichert.

| 🗃 Bau                                                | SU für Windo   | ws - [1345    | Sammelüberweisu        | ngen SEPA | SEPA   2012  | 201]               |        |             |          |                      |                  |                      |       |
|------------------------------------------------------|----------------|---------------|------------------------|-----------|--------------|--------------------|--------|-------------|----------|----------------------|------------------|----------------------|-------|
| 💱 System Bearbeiten Ansicht Funktionen Eenster Hilfe |                |               |                        |           |              |                    |        |             |          |                      | KommServe        | я 1345 0000 <u>-</u> | . 🖻 🗙 |
| S Berginerri 📇 Brucken                               |                |               |                        |           |              |                    |        |             |          |                      |                  |                      |       |
|                                                      |                |               |                        |           |              |                    |        |             |          |                      |                  |                      |       |
| Ubersi                                               | icht Clearingd | ateien        |                        |           |              |                    |        |             |          |                      |                  |                      |       |
|                                                      |                | erstellt am 📍 | Uhrzeit erstellt von . | Anzahl DS | Gesamtbetrag | Ausführungsdatum 🍍 | Inhalt | Status      | IBAN     | Name der Bank        | BIC              | Pfad/Name            |       |
|                                                      | Ausführen      | 12.09.2012    | 12:07:03 SN            | 6         | 2.659,45     |                    |        | verarbeitet | CMCIDEDD | TARGOBANK DUSSELDORF | DE19300209001234 | 567 C:\DOKUMENTE     | UN_   |
|                                                      | Ausfubren      | 12.09.2012    | 12:04:00 SN            | 1         | 1.000,00     | 13.09.2012         |        | verarbeitet | CMCIDEDD | TARGOBANK DüSSELDORF | DE19300209001234 | 567 C:\DOKUMENTE     | UN    |
|                                                      |                |               |                        |           |              |                    |        |             |          |                      |                  |                      |       |
|                                                      |                |               |                        |           |              |                    |        |             |          |                      |                  |                      | 0     |
|                                                      |                |               |                        |           |              |                    |        |             |          |                      |                  |                      | *     |
|                                                      |                |               |                        |           |              |                    |        |             |          |                      |                  |                      | ^     |

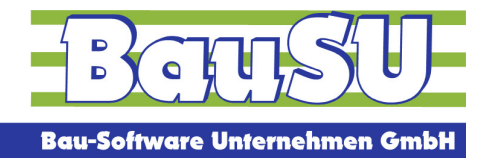

### SEPA – Druck der Mitarbeiter-Bankverbindungs-Übersicht

Um eine Übersicht, bzw. eine Kontrollmöglichkeit zu bekommen, haben wir Ihnen einen neuen Bericht 1144.380 zum Drucken der Bankverbindungen im Dialog 1144 zur Verfügung gestellt.

### SEPA – Zahlen der Krankenkassen über den Lohn

Nutzen Sie die Möglichkeit, die Zahlungen der Krankenkassen im Lohn über den Dialog 1344 abzuwickeln, dann müssen Sie in den Krankenkassen im Dialog 1122 die jeweiligen Bankverbindungsdaten, in Bezug auf IBAN und BIC, hinterlegen und den Haken bei SEPA setzen.

| 💐 BauSU für Windows - [11                                                                                                    | 22 Krankenkassen   SEPA-Te | st der Umste      | llung SEPA          | 201201]                     |          |  |  |
|----------------------------------------------------------------------------------------------------|----------------------------|-------------------|---------------------|-----------------------------|----------|--|--|
| 🙀 System Bearbeiten Ansicht Funktionen Eenster Hilfe                                                                                                |                            |                   |                     |                             |          |  |  |
| 🖋 <sup>F12</sup> Sichern 🗙 🛱 Brechen 💻 🛱 Sichen 🎦 BNW-Anzeige 🖶 BNW ändern F7 Sissenfusion Betriebsnummerndatei einlesen Beitragssatzdatei einlesen |                            |                   |                     |                             |          |  |  |
| Nummer 1 🗸 🛶                                                                                                    |                            |                   |                     |                             |          |  |  |
| Kassen <u>a</u> rt                                                                                                    | AOK                        | <u>1</u> Adressen | <u>2</u> Bankverbir | ndung <u>3</u> Kassenfusion |          |  |  |
| Betriebsnummer <u>K</u> rankenkasse                                                                                                    | 33526082                   |                   |                     |                             |          |  |  |
| Betriebsnummer Betrieb                                                                                                    | 99999011                   | Bankleitzał       | n 🔍 🗖               | 45451555                    |          |  |  |
| Beitragskontonummer                                                                                                    | 99999011                   | Bankname          |                     | ST SPK SCHWELM              |          |  |  |
|                                                                                                    |                            | Kontonum          | ner                 | 000000026                   |          |  |  |
| <u>F</u> ibu-Konto                                                                                                    | 00099000 🗸                 | BIC               |                     | WELADED1SLM                 | SEPA 🗸   |  |  |
| BNW: Veränderung zum Vormonat                                                                                                    | 0,00 %                     | IBAN              |                     | DE73454515550000            | 000026   |  |  |
| Erst. Lohnfortzahlung auf BNW                                                                                                    |                            | Verwendur         | ngszweck            | Beiträge für Periode {      | periode} |  |  |
| <u>G</u> ültig Ab Periode                                                                                                    | 201301 🗸 🖨                 |                   |                     |                             |          |  |  |

## SEPA – Sonstige Einstellungen im Lohn

Um die SEPA-Informationen auf die Ausdrucke der Listen für KUG/SKUG zu bringen, müssen Sie im Dialog 1117 die BIC und die IBAN eintragen.

| Erstattung der Ansprüche auf |                 |        |                        |  |  |  |  |  |
|------------------------------|-----------------|--------|------------------------|--|--|--|--|--|
| BLZ 🔍 💻                      | 44160014        | KtoNr. | 2361555000             |  |  |  |  |  |
| Bankname                     | DORTMUNDER VOLK | SBANK  |                        |  |  |  |  |  |
| BIC                          | GENODEM1DOR     | IBAN   | DE48441600142361555000 |  |  |  |  |  |